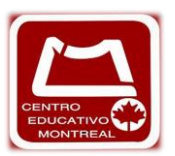

# INSTALACIÓN DE TESTING PROGRAM EN CASA

# (SECUNDARIA Y PREPARATORIA)

Testing program se trabajará con su versión más reciente que es la 2020.

### ¿Qué se necesita para instalar testing program?

Se necesita una memoria RAM mínimo de 2GB.

Un disco duro de 3GB libres.

Tener acceso a internet con velocidad mínima de 2MB de descarga.

Cabe mencionar que Testing program está desarrollado para trabajar en un sistema operativo de Windows en idioma español, ya sea de 32 a 64 bits. Asimismo habrá que trabajar dentro de un usuario de Windows con cuenta de administrador. Y para el proceso cotidiano de los alumnos se puede trabajar con un usuario tipo estándar.

Adicional a esto se utilizará una cuenta de Microsoft office en cualquiera de las versiones ya sea 2013, 2016 o 2019 de manera completa en idioma español también de 32 o 64 bits y con su producto activo (ya que testing program trabaja con la aplicación en tiempo real).

#### ¿Qué se necesita para instalar en un equipo de Mac?

Actualmente existe una aplicación que es descargable para Mac, que le permite al equipo trabar en un sistema operativo de Windows con sus aplicaciones llamado virtual box, dicho software se instala utilizando un entorno virtual en Mac, mediante el sistema operativo de Windows.

Pueden encontrarlo en la página oficial de virtual box (<u>www.virtualbox.ord</u>) el cual, una vez instalado el software en el equipo Mac, permitirá descargar el sistema operativo de Windows y posteriormente preparar la instalación de los complementos de testing program.

## DESCARGA DE TESTING PROGRAM.

Primero tiene que dirigirse a la página de <u>www.testingprogram.com.mx</u> y posteriormente dirigirse al apartado de descargas, en esa sección encontrarán una pestaña de terminación, que es la más reciente en testing program (versión 2020) y posteriormente tendrán que darle clic a la descarga de testin cloud.

Posteriormente habrá que ejecutar el asistente de la descarga y en esa sección le pedirá el ID de testing program, el cual podrá adquirir por su docente junto con su usuario y contraseña del alumno, una vez insertado el ID, dar clic a la pestaña "iniciar instalación". (La descarga demorará dependiendo de su velocidad de internet).

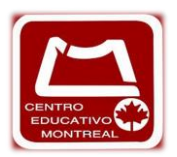

Una vez terminada la descarga, dar clic en "iniciar ahora", esto les lanzará la pestaña principal de testing program donde deberán insertar el ID, el usuario y contraseña del alumno que de igual forma es proporcionado de su docente.

Ya insertando lo requerido, dar clic en entrar.

Una vez que iniciaste, te desplegará tus datos registrados, (tu nombre, apellido y contraseña) revisa que tu nombre esté escrito correctamente, con sus acentos o espacios, ya que así aparecerá en tu certificado y no hay forma de cambiarlos.

Una vez habiendo corroborado los datos ingresa el correo electrónico personal del alumno y dar clic en aceptar.

Ya estando adentro conocerás los cursos donde está inscrito y donde se certificará el alumno.

Al darle clic en cualquier curso, le mostrará el perfil del alumno donde podrá ver su temario y sus contenidos (competencias exámenes etc.), también podrá observar su porcentaje, que irá cambiando de pendiendo de sus respuestas en cada evaluación, a las cuales podrá ingresar dándole clic en el recuadro verde del lado derecho, en cada una de las evaluaciones podrá ingresar a "entrenamientos" y visualizar sus lecturas, videos, prácticas y la sección de "entrenar la competencia".

El acceder en esta sección es sólo para estudiar individualmente y el porcentaje adquirido en estas evaluaciones se verá reflejado en su autoevaluación, no en su competencia.

En la sección de agenda podrás visualizar los exámenes que ya han sido programadas por tu docente y también los que ya hayas realizado así como el tiempo de vencimiento de los mismos.

#### Testing program no se puede descargar en tableta.

Para ingresar a tu examen correspondiente, selecciónalo y da clic en "presentar la evaluación", posteriormente da clic en siguiente **y hay que tener todos los cuadros de diálogos cerrados.** 

Después podrás visualizar nuevamente tu nombre, el cual podrás corregir si es que está escrito erróneamente ya que esta será la última vez que podrás hacerlo, una vez adentro te aparecerá una leyenda con el tiempo que tienes para contestar tu examen. Cabe mencionar que tienes que aprobar tu examen con un mínimo de 800 puntos de 1000, ya que si no alcanzas este puntaje no lo habrás acreditado.